# Connectez-vous au Shop

Ouvrez votre navigateur et sur le portail www.worldsoft.fr cliquez sur le bouton « Nom souhaité » ou sur le site de votre agence Worldsoft puis cliquez successivement sur les boutons « Hébergement puis COMMANDER ».

# Connection à OASIS-myAdmin

**Connectez-vous à OASI S-myAdmin**, ainsi vous n'aurez pas besoin de saisir vos coordon-nées et vous évitez ainsi de créer un doublon.

Important pour les agences: Lorsque comme agence Worldsoft vous désirez enregistrer de nouvelles prestations pour des clients existans, connectez-vous à « OASI S-myAdmin », cliquez sur le bouton « Domaines clients » puis utilisez le bouton « Shop ». Ne vous enregistrez PAS sous votre code d'agence, car dans ce cas, le domaine sera enregistré sous votre nom et la facture vous sera envoyée.

Le système vous identifie comme client enregistré. Toutes vos coordonnées et domaines existants sont automatiquement chargés dans votre Shop. Nom souhaité

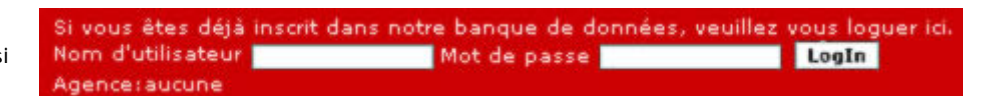

1

Client: Jean-Luc Dumont, Création (Entreprise Nr. 49888) Agence: Jacques Charlebois, Webdesign (Agence Nr. 199999)

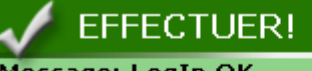

Message: LogIn OK

Vos donnés (nom, adresses, vos domaines) ont été télécharger dans votre shop! Time elapsed:0.591

### Vérifiez votre nom de domaine

Inscrivez dans le champ de texte le nom de domaine que vous souhaitez. Sélectionnez les différentes terminaisons, puis cliquez sur « **Rechercher** ».

Vous avez la possibilité de rechercher simultanément la disponibilité du nom de domaine souhaité avec plusieurs terminaisons.

Pour cela cochez les cases respectives. Tous les domaines seront affichés. Vous pouvez effectuer autant de recherches que vous le désirez, vous pouvez également supprimer de la liste les domaines que vous ne désirez pas en cliquant simplement sur le bouton « **Effacer** ».

# Attribuez un produit

Attribuez maintenant un produit (CMS, Flash, Modules...) à votre domaine. Cliquez sur le bouton « **Commander** », puis choisissez dans le menu déroulant le domaine avec la terminaison désirée, puis cliquez sur

#### « Attribuer ».

Procédez également de cette façon, si vous aimeriez apporter des modifications à un

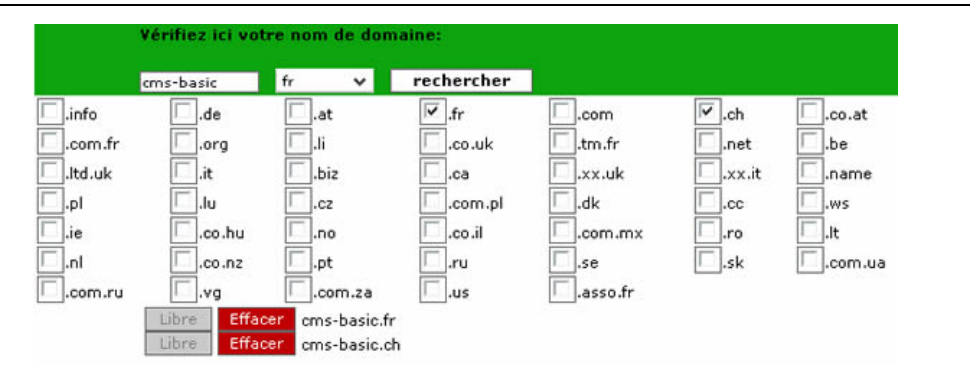

X

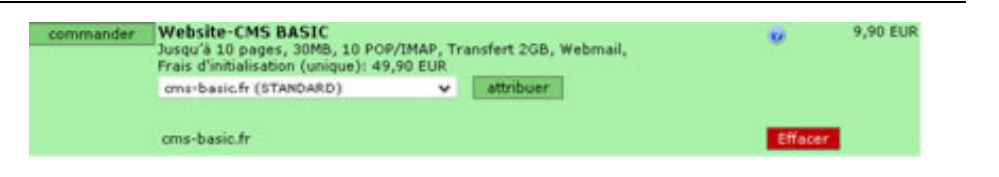

domaine existant (par ex. changement de produits pour remplacer un site HTML par un Website CMS ou pour l'achat de mises à jour).

En bas de page, confirmez vos choix en cliquant sur « Aller plus loin pour l'aperçu de la commande ».

Si vous n'avez pas attribué un produit au domaine que vous avez choisi (par ex. si vous ne désirez enregistrer préalablement que le nom de domaine), vous obtenez une fenêtre d'alerte. Avec « **Modifier la commande** » vous retournez au Shop et avec « **La commande est correcte** » vous passez à l'étape suivante.

## Contrôlez la commande

Contrôlez les produits et services commandés, sélectionnez l'intervalle de paiement désiré puis acceptez les conditions générales de ventes de Worldsoft SA.

Imprimez l'aperçu pour vos dossiers en cliquant sur le bouton en bas à gauche. En cas de débit direct, la facture vous sera envoyée à la fin du mois.

Si vous choisissez le mode de paiement contre facture, vous avez la possibilité d'imprimer la facture à la fin du processus de commande et également de payer par carte de crédit.

Cliquez ensuite sur « Suivant ».

Si jusqu'à présent vous avez choisi le mode de paiement « **Sur facture** » nous vous rendrons à nouveau attentif au mode de paiement « **par débit direct** »

Vous avez maintenant la possibilité de passer au mode de paiement « **par débit direct** ». Saisissez simplement vos coordonnées bancaires.

Cette modification est valable jusqu'à révocation.

Puis cliquez sur « Exécuter la commande ».

# Aller plus loin pour l'aperçu de la commande - >

| le(s) do                                                                                                    | omaine(s) suivant(s), vous n                                                                                                    | avez commandé .                                                                            | aucun produit                                                                                                    |
|----------------------------------------------------------------------------------------------------|----------------------------------------------------------------------------------------------------|--------------------------------------------------------------------------------------------|----------------------------------------------------------------------------------------------------|
|                                                                                                    | cm                                                                                                    | s-basic.fr                                                                                 |                                                                                                    |
|                                                                                                    | Medifier la commande                                                                                                    | La commande                                                                                | ost correcte                                                                                                    |
|                                                                                                    | Modifier la commande                                                                                                    | La commande                                                                                | esconnecte                                                                                                    |
| Sur cette pa                                                                                                    | des :<br>pe, vous trouvez une liste de vos articles e                                                                                                    | rticles et servic<br>services commandés - trié                                             | L<br>ces comman<br>d'aorès les frais                                                                                     |
| Sur cette pa<br>d'installation                                                                                   | des a<br>pe, vous trouvez une liste de vos articles el<br>h, frais d'hébergements mensuels et frais de<br>vuration)                                                                                                    | rticles et servic<br>services commandés - trié<br>domaine annuels :                        | L<br>ces comman<br>d'après les frais<br>Agence<br>Agence Nr. 1440<br>Daniel Nysbaum<br>Entrunes ch                       |
| Sur cette pa<br>dinstallation                                                                                    | des :<br>ige, vous trouvez une liste de vos articles el<br>frais d'hébergements mensuels et frais de<br>varation)                                                                                                    | rticles et servic<br>services commandés - trié<br>domaine annuels :                        | L<br>ces comman<br>d'après les frais<br><u>Agence Nr. 1440</u><br>Caniel Nyssbaum<br>Enzymes.ch                          |
| Sur cette pa<br>Sur cette pa<br>d'installation<br>Client (Fact                                                   | des a<br>poe, vous trouvez une liste de vos articles et<br>n, frais d'hébergements mensuels et frais de<br>wration)<br>tollotion (uniquo)<br>Website-CMS BASIC cms-basic.info                                                                                                    | rticles et servic<br>services commandés - trié<br>domaine annuels :                        | L<br>ces comman<br>d'après les frais<br>Agence Nr. 1440<br>Daniel Hysbaum<br>Enzymes.ch                                  |
| Sur cette pao<br>dinstalación<br>Client (Patt<br>Prois d'inst<br>1<br>Hóbergern<br>1                             | des a<br>nge, vous trouvez une liste de vos articles el<br>n, frais d'hébergements mensuels et frais de<br>wration)<br>tallation (uniquo)<br>Website-CMS BASIC cms-basic.info<br>medsite-CMS BASIC cms-basic.info                                                                            | rticles et servic<br>services commandés - trié<br>domaine annuels :                        | L<br>ces comman<br>d'après les frais<br>Agence Nr. 1440<br>Caniel Resibann<br>Enzymes.ch<br>49,5                         |
| Sur cetto pa<br>dinstallation<br>Client (Pact<br>Prois d'inst<br>1<br>Hóborgom<br>1<br>Domoin (o<br>cms-basic.fr | des :<br>pe, vous trouvez une liste de vos articles el<br>n, frais d'hébergements mensuels et frais de<br>wration)<br>tollotion (unique)<br>webse-CMS BASIC cms-basic.info<br>ont (mensuel)<br>Wrebze-CMS BASIC cms-basic.info<br>muel)<br>ATTENTION: Vous n'avez commandé aucun pre-<br>6 R | rticles et servic<br>services commandés - trié<br>domaine annuels :<br>at pour ce domaine. | L<br>ces comman<br>d'après les frais<br>Agence Nr. 1440<br>Ogniet Nussbaum<br>Enzymes.ch<br>43,1<br>29,1<br>29,1<br>25,1 |

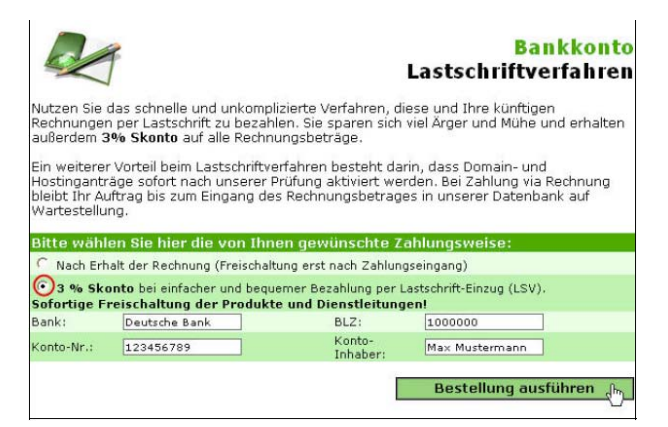

2

SOFT Enregistrement de domaines – Clients existants D Version 1.0

3

Si vous avez déjà opté pour le mode de paiement « par débit direct » une fenêtre vous informera simplement sur le bon déroulement de votre commande. Vous recevrez la facture à la fin du mois.

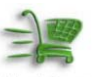

#### Rechnung Vielen Dank für Ihren Auftrag!

Wir bedanken uns für Ihr Vertrauen und Ihren Auftrag, den wir sehr zu schätzen wissen! Sie haben als Zahlungsart LASTSCHRIFT eingegeben. Die Rechnung wird mit dem ganz normalen monatlichen Rechnungslauf (Ende diesen Monats) automatisch erstellt und der Betrag von Ihrem Konto eingezogen.

Sollten Sie weitere Fragen haben, steht Ihnen unsere Hotline (0041-32-729.00.41) gerne zur Verfügung!

WICHTIG: Wenn in Ihrem Auftrag eine Domain-Übernahme enthalten war, bitten wir Sie das Übernahme-Formular auszudrucken und uns möglichst umgehend durchzufaxen. Erst nach Erhalt dieser Übernahme-Erklärung dürfen wir aus rechtlichen Gründen die Übernahme starten. Danke für Ihr Verständnis! FAX-NUMMER: 0041-32-724.85.50